## **Quick Reference Guide – How to Update A Policy**

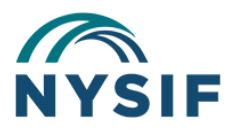

#### **Overview**

Your business and coverage needs may change throughout the year. To ensure updates are accurately reflected in your policy coverage and premium, it is important that NYSIF has your most up-to-date business information. After submitting your request, a NYSIF policy representative will review your information and you will be notified when your policy has been updated.

#### What Policy Information Can I Update?

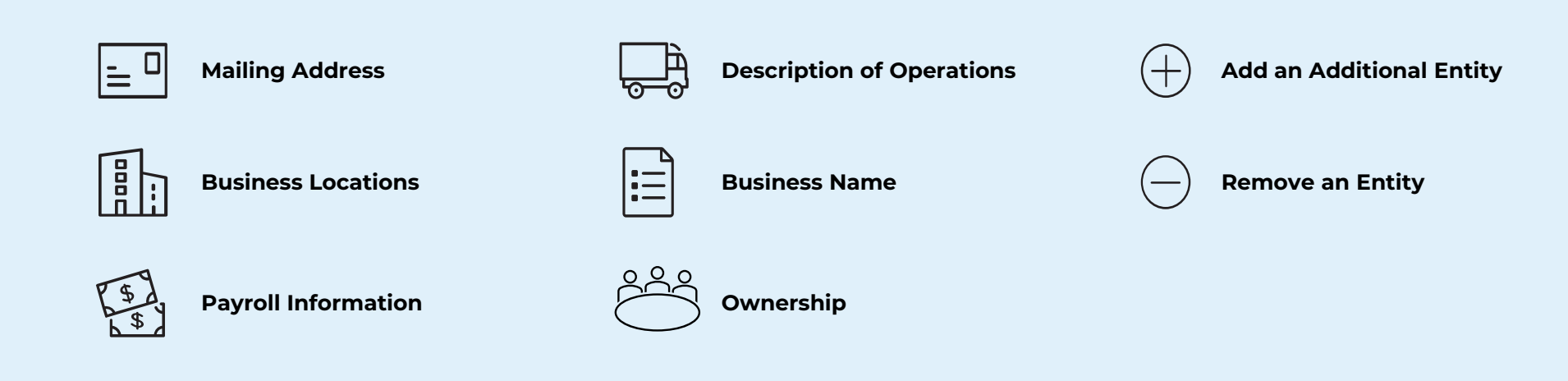

#### **Key Steps:**

3

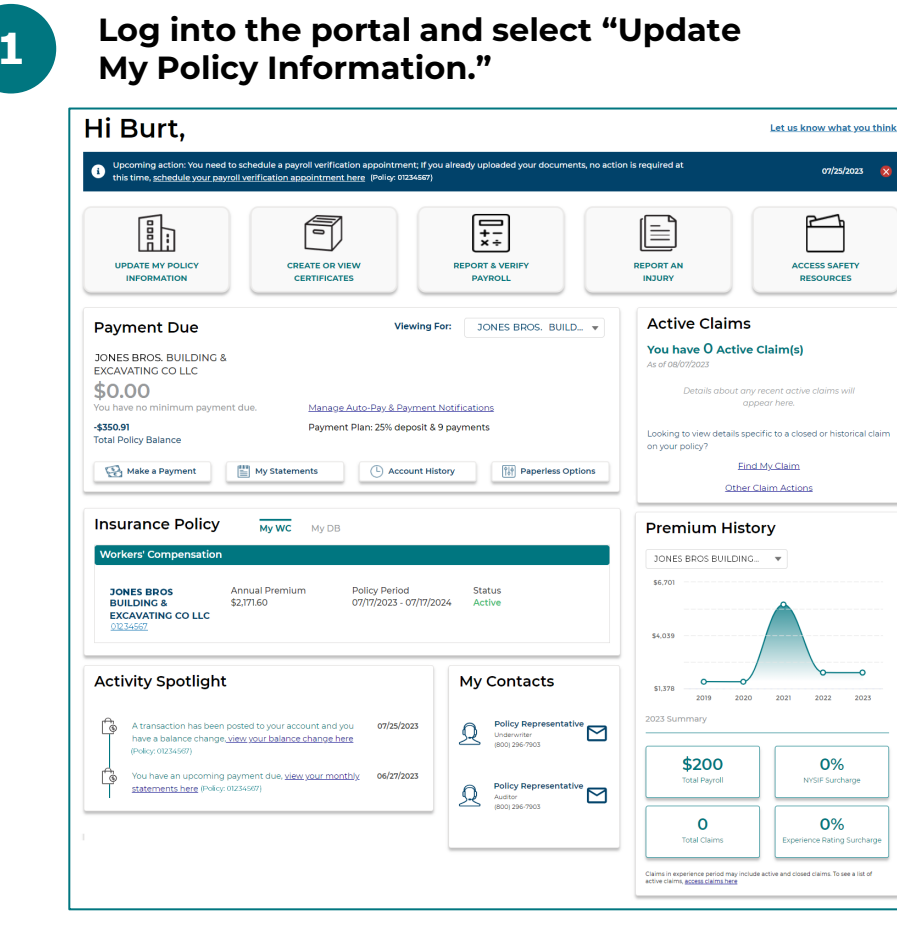

Provide requested information and click "Submit" to complete.

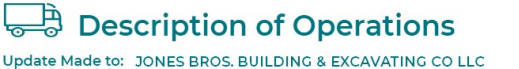

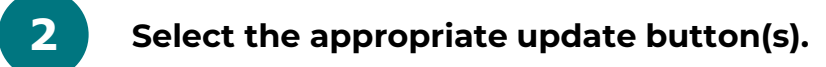

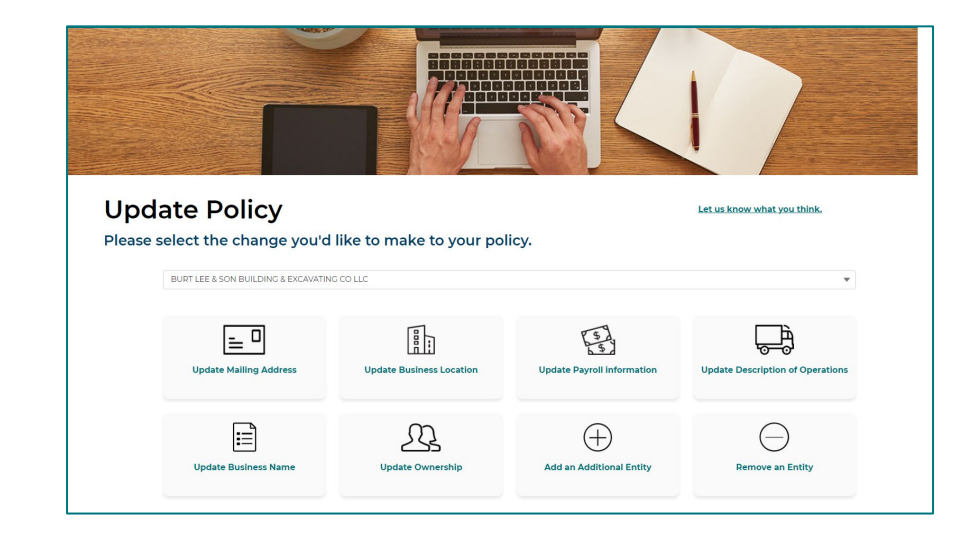

4

You will see a "Success" screen as confirmation of your submission.

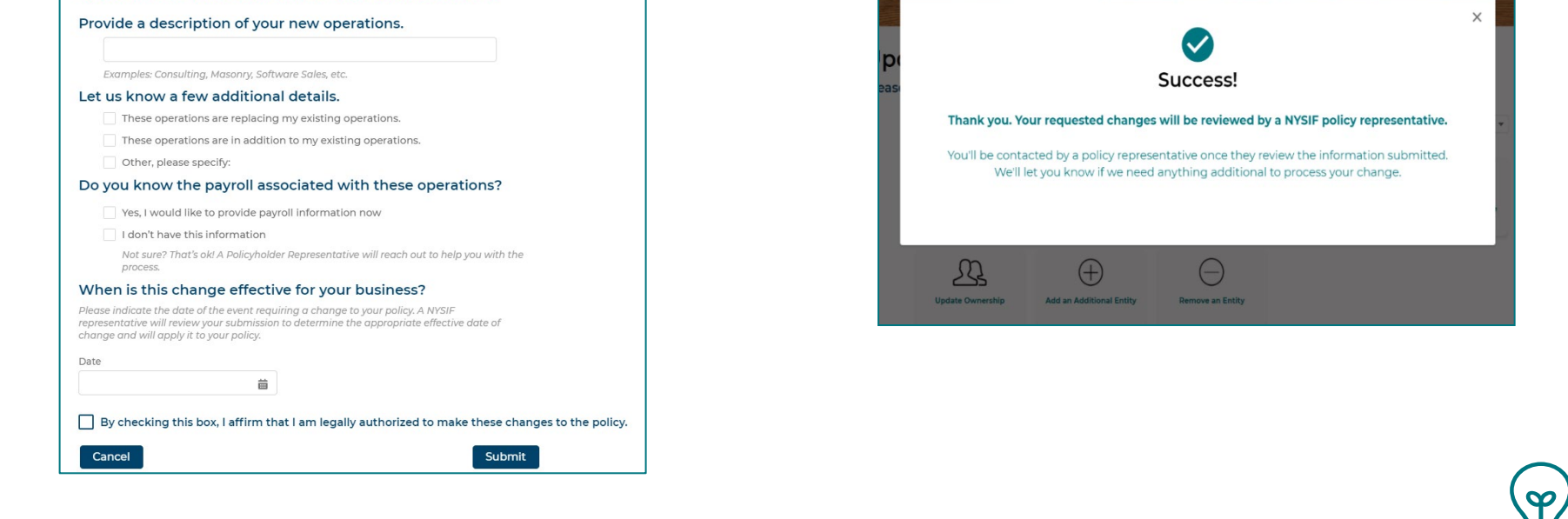

Sometimes a change in business can have a broader impact on your coverage. We encourage you to submit all applicable business and coverage changes by clicking on all the appropriate update button(s).

Please note **you will not be able to save your progress when updating policy information**. First, collect all the required information you will need and plan to submit your updates in one browser session.

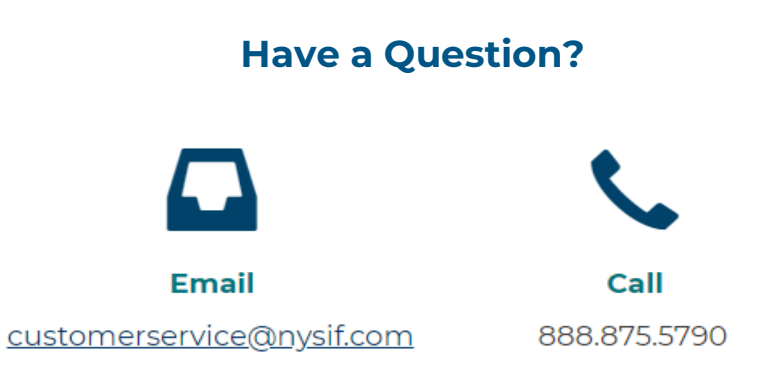

# **Quick Reference Guide – How to Verify Payroll Online**

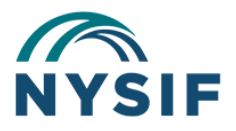

#### **Overview**

Your billed premium is based on the payroll estimate you provide at the beginning of the policy year. Payroll verification is necessary in order to reconcile any differences between the estimate and actual payroll in a policy year.

#### What will I need?

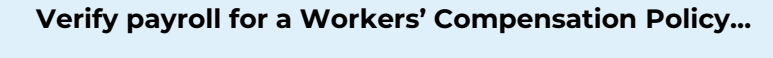

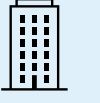

Business Name, FEIN, Business Type, Mailing Address, and Business Contact Info

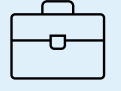

Owner, Officer, Member, Partner Information (Manual Class Codes, and Total Gross Wages)

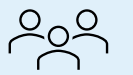

Worker Information (number of employees, total gross wages, overtime, etc.)

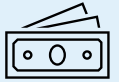

Other Wage Information (1099 Payment, Casual Labor, Leased/Subcontractor information, and total gross revenue)

#### Verify payroll for a Domestic Workers' Comp Policy...

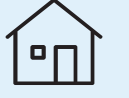

Household Name, SSN, Mailing Address, and Contact Information

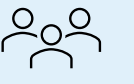

Worker Information (number of domestic household workers, and number of locations)

#### **Key Steps:**

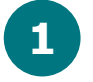

Log into the portal and click on the "Report & Verify Payroll" button.

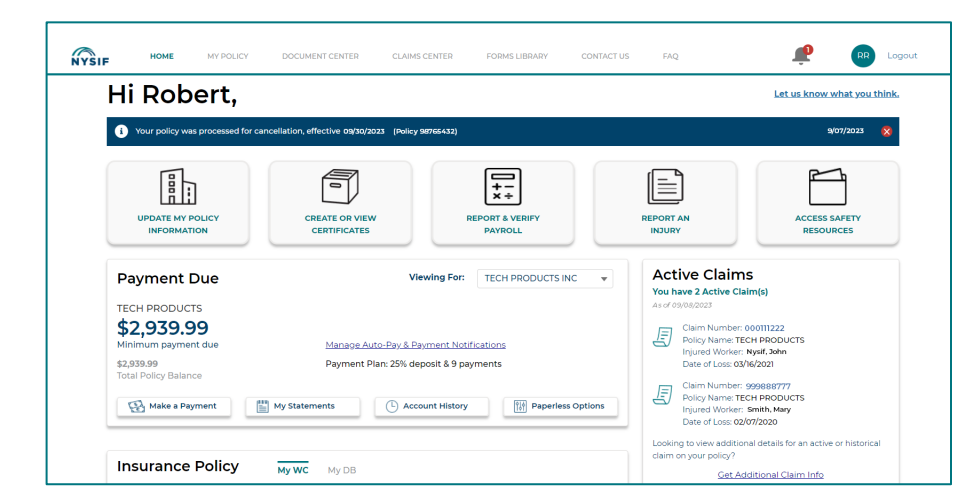

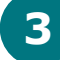

Verify all required fields on each page. Click "Next" to continue. Review the summary page; click "Submit."

| JONES BROS                                                                                                    | Report & Verify Payroll                                                                                                    |
|----------------------------------------------------------------------------------------------------|----------------------------------------------------------------------------------------------------|
| Summary                                                                                                    | Report a verify rayion                                                                                                    |
| Please verify the accuracy of the information below. Select edit to revise information before submitting.                                                                                                    |                                                                                                    |
| Policyholder Information                                                                                                    |                                                                                                    |
| Policyholder Name Legal Entry                                                                                                    |                                                                                                    |
| 20/HS BROS         Corporation         Employer landmatine Number           Address         000000000         00000000                                                                                                    |                                                                                                    |
| E2 MAIN STREET                                                                                                    |                                                                                                    |
| Phone Email                                                                                                    |                                                                                                    |
| 556-55-122                                                                                                    | Then have a Mean neuronal have been repeated as a second with a                                                              |
| vizin (per<br>982 - ATHETC PARKS-OPER OF PREMADRVRS                                                                                                    | I nank you. Your payroll has been reported successfully.                                                                     |
| Yes, I confirm my information is correct Edit                                                                                                    |                                                                                                    |
| Owner, Officer, Member and Partner Gross Wages Edit                                                                                                    | You will receive a confirmation email and be notified when the results of your payroll verific<br>available for your review. |
| Name Tole Manual Class Total Cross Wages for the Period                                                                                                    |                                                                                                    |
| Betty Bananus President 9182 - ATHLETIC PARKS-OPER OF 5560,00000<br>PREMADRIVES                                                                                                    |                                                                                                    |
| Total Gross Wages (all employees including Owner, Officer, Member and Partner by work type)                                                                                                    | Return to my Home Page                                                                                                    |
| Manual Class # of Employees Total Cross Wages for the Period Overtime included in Total Cross Vages                                                                                                    |                                                                                                    |
| 9182 - ATHLETIC PARKS-OPER OF 10 \$560,000.00 \$0.00 PREMADRYRS                                                                                                    |                                                                                                    |
| Other Wage Information Edit                                                                                                    |                                                                                                    |
| Did you have 1099's employees for the period? no                                                                                                    |                                                                                                    |
| Did you use casual labor for the period? no                                                                                                    |                                                                                                    |
| Did you lease employees to or from other employers? no                                                                                                    |                                                                                                    |
| Did you employ any unpaid individuals? no                                                                                                    |                                                                                                    |
| Did you utilized any subcontractors for the period? no                                                                                                    |                                                                                                    |
| Tatal Gross Revenue 88.000.000.00                                                                                                    |                                                                                                    |
| Chargeable Payroll Summary                                                                                                    |                                                                                                    |
| Manual Class Total Amount of Cross Overtime Officer, Member, Partner 1099 Casual Labor Chargeable<br>Visiges Adjustment Adjustment Adjustment Payments Payments Payrel                                                                                                    |                                                                                                    |
| 982-ATHLETIC PARKS-OPER OF \$560,000.00 -40.00 -4445,600.00 \$0.00 \$0.00 \$14,400.00 PREMADRIVES                                                                                                    |                                                                                                    |
| Total \$560,000.00                                                                                                    |                                                                                                    |
| by checking this loss, hiereby certify that it am the preparer named above, and to the best of my knowledge, all of the<br>information contained in this payoid verifications to use and accurate. Further, i advanced by the valuation of the valuation of the valuati |                                                                                                    |
| Back Save & Access Later Submit                                                                                                    |                                                                                                    |
|                                                                                                    |                                                                                                    |
|                                                                                                    |                                                                                                    |

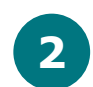

#### Click the "Initiate" button beneath the respective policy.

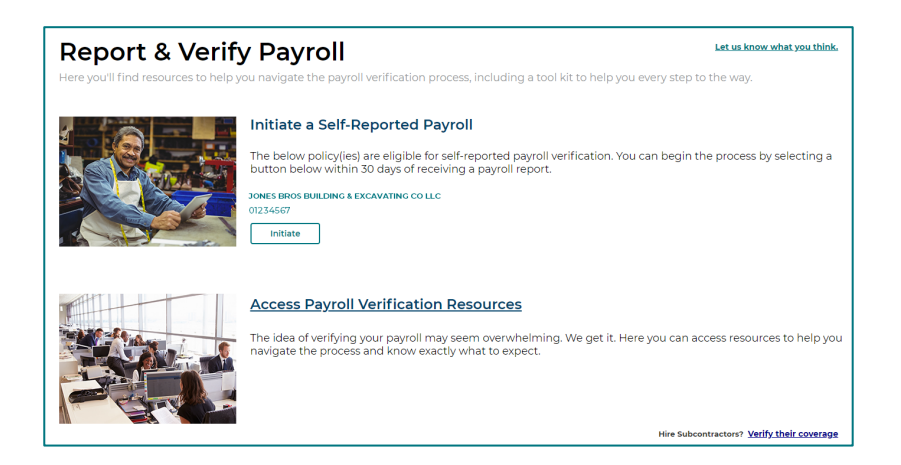

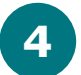

You will see a "Success" screen as confirmation of your submission

To save your report progress, click "Save & Access Later." You will be asked to confirm your email address. You'll receive a notification in the portal and be able to come back later and continue your payroll report.

Need to change something on the Summary page? Click "Edit" next to the appropriate section you wish to update.

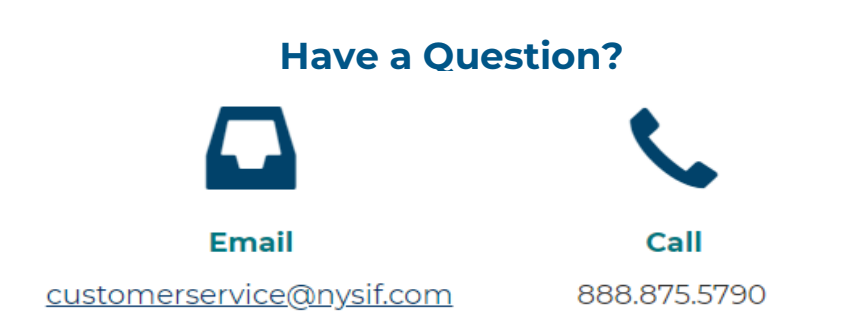

# NYSIF

# **Quick Reference Guide – How to Create & Manage Certificates**

#### **Overview**

The online portal provides you with easy-to-use self-service options to create, renew, delete, or duplicate and edit a certificate. The "Duplicate & Edit" functionality allows you to quickly create a new certificate by using data from an existing one.

# What will I need and What can I do? What be need to create a certificate? Available actions to manage your certificates: Image: a spoil of prime information such as policy number, entity name, associated location, and valid policy period Image: Certificate holder information, including certificates Image: Certificate holder information, including certificates Image: Certificate holder name and address Image: Certificate options such as automatic renewal options and email recipients of certificate Image: Certificate from an Existing Certificate Image: Image: Image

#### Key Steps – Create a Certificate:

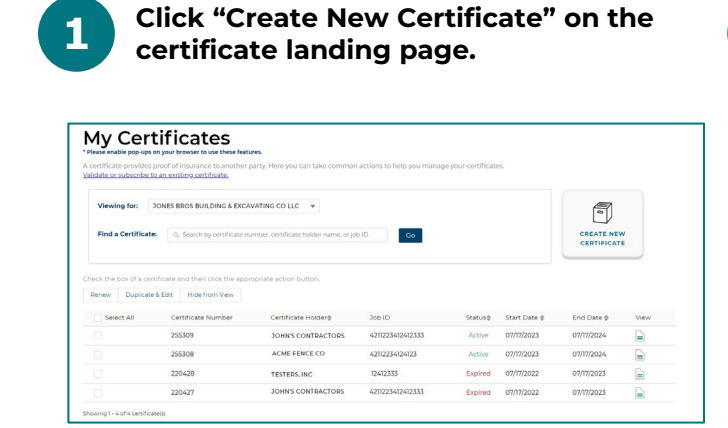

# Complete all required fields on each page. Click "Continue" to move to the next page.

On the Certificate Options page, choose your options and click "Create." The confirmation screen will offer the chance to view or download the certificate.

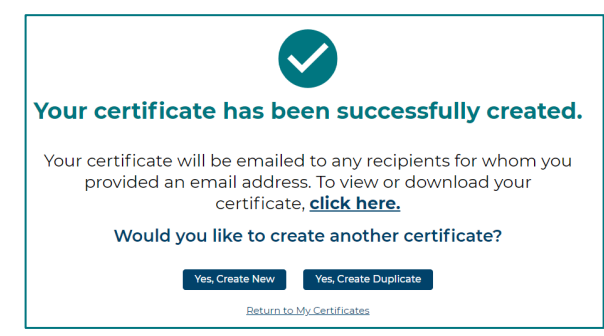

#### Key Steps - Renew Certificate(s):

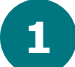

Select the certificate(s) from the table to renew; click "Renew."

| sidate or subscribe t | o an existing certificate.       | anty, nere you can take commor                      | actions to help you manag  | pe your certificati | 15.          |            |      |
|-----------------------|----------------------------------|-----------------------------------------------------|----------------------------|---------------------|--------------|------------|------|
| Viewing for:          | DONES BROS BUILDING & EXCA       | VATING CO LLC                                       | NID On                     |                     |              |            |      |
|                       | o, seech by certricate in        |                                                     | 00                         |                     |              | CERTIFICAT |      |
| eck the box of a cer  | tificate and then click the appr | opriate action button.                              |                            |                     |              |            |      |
| Renew Duplicate       | & Edit Hide from View            |                                                     |                            |                     |              |            |      |
| - A.L                 | Certificate Number               | Certificate Holderø                                 | Job ID                     | Statuse             | Start Date ø | End Date Ø | View |
| Select All            |                                  |                                                     | 4211223412412333           | Active              | 07/17/2023   | 07/17/2024 |      |
| Select All            | 001234                           | JOHN'S CONTRACTORS                                  |                            |                     |              |            |      |
| v                     | 001234                           | JOHN'S CONTRACTORS                                  | 42112234124123             | Active              | 07/17/2023   | 07/17/2024 |      |
| v<br>v                | 001234<br>001235<br>009876       | JOHN'S CONTRACTORS<br>ACME FENCE CO<br>TESTERS, INC | 42112234124123<br>12412333 | Active              | 07/17/2023   | 07/17/2024 |      |

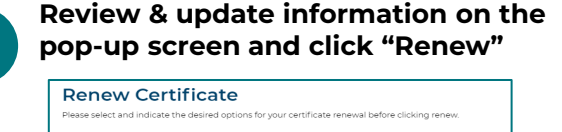

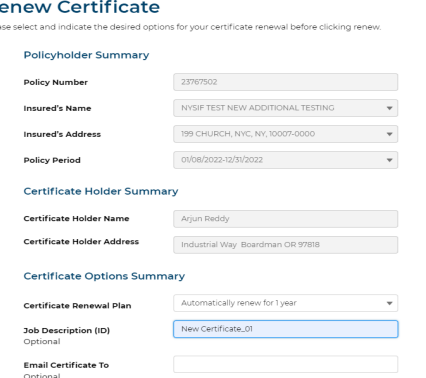

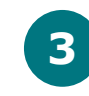

To renew multiple certificates, click the appropriate selection on the summary screen

| Renew selected certificate(s)?                   |                                                            |                                                   |                                             |                                              |                                       |  |  |
|--------------------------------------------------|------------------------------------------------------------|---------------------------------------------------|---------------------------------------------|----------------------------------------------|---------------------------------------|--|--|
| Your selected certific<br>originally provided as | ate(s) will be renewed for o<br>n email address when first | one additional policy p<br>created. Additional co | eriod. A copy will be<br>pies can be downlo | e sent to any recipier<br>aded from the My C | nts for whom you<br>ertificates page. |  |  |
| Certificate Number                               | Certificate Holder                                         | Job ID                                            | Status                                      | Start Date                                   | End Date                              |  |  |
| 001234                                           | JOHN'S CONTRACT                                            | 4211223412412333                                  | Active                                      | 07/17/2023                                   | 07/17/2024                            |  |  |
| 998765                                           | BETSY'S GENERAL C                                          | Proj 1234                                         | Active                                      | 07/17/2023                                   | 07/17/2024                            |  |  |
| No, Cancel Yes, Renew                            |                                                            |                                                   |                                             |                                              |                                       |  |  |

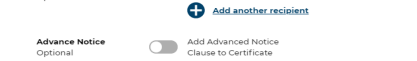

#### Key Steps – Duplicate & Edit a Certificate:

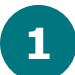

Select one certificate from table to duplicate, click "Duplicate & Edit."

| Please enable pop-ups on<br>certificate provides pro<br>alidate or subscribe to a | your browser to use these feature<br>of of insurance to another p<br><u>n existing certificate</u> . | res.<br>sarty. Here you can take commor | actions to help you manag | e your certificati | 15.          |            |      |
|-----------------------------------------------------------------------------------|----------------------------------------------------------------------------------------------------|-----------------------------------------|---------------------------|--------------------|--------------|------------|------|
| Viewing for: 30<br>Find a Certificate:                                            | NES BROS BUILDING & EXCA                                                                             | WATING CO LLC -                         | 5 ID Co                   |                    |              | CREATE NEW | w    |
| eck the box of a certifi                                                          | cate and then click the appr                                                                         | opriate action button.                  |                           |                    |              |            |      |
| Select All                                                                        | Certificate Number                                                                                   | Certificate Holderø                     | Job ID                    | Status@            | Start Date ¢ | End Date Ø | View |
|                                                                                   | 001234                                                                                               | JOHN'S CONTRACTORS                      | 4211223412412333          | Active             | 07/17/2023   | 07/17/2024 |      |
|                                                                                   | 001235                                                                                               | ACME FENCE CO                           | 42112234124123            | Active             | 07/17/2023   | 07/17/2024 |      |
|                                                                                   |                                                                                                    |                                         |                           |                    |              | antataaa   |      |
|                                                                                   | 009876                                                                                               | TESTERS, INC                            | 12412333                  | Expired            | 07/17/2022   | 07/17/2023 | =    |

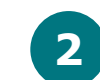

2

Review and update information on the pop-up screen, click "Create"

| - oneyneraer summary             |                                              |                  |          |   |
|----------------------------------|----------------------------------------------|------------------|----------|---|
| Policy Number                    | 01234567                                     |                  |          |   |
| Insured's Name                   | JONES BROS. BUILDIN                          | IG & EXCAVATIN   | o do Luc | Ŧ |
| Insured's Address                | 123 MAIN STREET; ALB                         | ANY, NY 00001    |          | Ŧ |
| Policy Period                    | 07/17/2023-07/17/2024                        |                  |          | Ŧ |
| Certificate Holder Sum           | mary                                         |                  |          |   |
| Certificate Holder Name          | SIF TESTERS                                  |                  |          |   |
| Certificate Holder Address       | Country                                      |                  |          |   |
|                                  | United States                                |                  |          | Ŧ |
|                                  | Address                                      |                  |          |   |
|                                  | 15 Computer Drive We                         | st               |          |   |
|                                  | Address2                                     |                  |          |   |
|                                  | Please Enter Certificat                      | e Holder Address |          |   |
|                                  | City                                         | 51               | to       |   |
|                                  | Albany                                       |                  | iew York | - |
|                                  | Zip Code                                     |                  |          |   |
|                                  | 12205                                        |                  |          |   |
| Certificate Options Sur          | nmary                                        |                  |          |   |
| Certificate Renewal Plan         | Automatically renew for                      | or 1 year        |          | Ŧ |
| Job Description (ID)<br>Optional |                                              |                  |          |   |
| Email Certificate To<br>Optional |                                              |                  |          |   |
|                                  | Add another res                              | sipient          |          |   |
| Advance Notice                   | Add Advanced Notice<br>Claure to Certificate |                  |          |   |

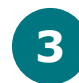

The confirmation screen will offer the chance to view or download the cert.

| New York State Insuranc                                                                                                    | CERT                                                                                                    | IFICATE OF WORKE                                                                                                    | <b>1</b> 5' CC                                                                                             | DI | PO Box 666                                                                                                    | 99, Albany, NY 1:<br>  nysif.c                                                                                                    |
|----------------------------------------------------------------------------------------------------|----------------------------------------------------------------------------------------------------|----------------------------------------------------------------------------------------------------|----------------------------------------------------------------------------------------------------|----|----------------------------------------------------------------------------------------------------|----------------------------------------------------------------------------------------------------|
| A A A 012345678901<br>JONES BROS, BUI<br>EXCAVATING CO L<br>123 MAIN STREET<br>ALBANY NY 00001                                                                                                   | LDING &<br>LC                                                                                                    |                                                                                                    |                                                                                                    |    | E<br>SA<br>SCAN<br>AND                                                                                                    | TO VALIDATE<br>SUBSCRIBE                                                                                                    |
| POLICYHOLDER<br>JONES BROS,<br>EXCAVATING O<br>123 MAIN STRE<br>ALBANY NY 00                                                                                                    | BUILDING<br>O LLC<br>ET<br>001                                                                                                    | 3 &                                                                                                    |                                                                                                    |    | CERTIFICATE HOLDER Proj 1234<br>BETSY'S GENERAL CONTRACTORS<br>15 Computer Drive West<br>Albany NY 12205                                                                                                    |                                                                                                    |
| POLICY NUME<br>N 01234567                                                                                                    | ER                                                                                                    | CERTIFICATE NUMBER<br>998765                                                                                                    |                                                                                                    |    | POLICY PERIOD<br>07/17/2023 TO 07/17/2024                                                                                                    | DATE<br>8/7/2023                                                                                                    |
| THIS IS TO CERT<br>FUND UNDER I<br>WORKERS' COM<br>OPERATIONS IN<br>OUTSIDE OF NEV<br>IF YOU WISH TO F<br>OR TO VALIDATE<br>YORK STATE INS<br>THIS POLICY DOE<br>THIS CERTIFICAT<br>COVERAGE UPC | IFY THA<br>POLICY<br>PENSATI<br>THE STA<br>V YORK,<br>V YORK,<br>ECEIVE I<br>THIS CEF<br>URANCE<br>S NOT CO<br>TE IS ISS<br>N THE | T THE POLICYHOLDER NAME<br>NO. 012 345-67, COVERING<br>ON UNDER THE NEW YOO<br>TE OF NEW YORK, EXCEPT<br>TO THE POLICYHOLDERS'S<br>INOTHICATIONS REGARDING<br>THIFCATE, VISCHTOUR WEBSI<br>FUND IS NOT LIABLE IN THE<br>JVER THE SOLE PROPRIETOF<br>ULED AS A MATTER OF IN<br>CERTIFICATE HOLDER. | ED ABOY<br>THE<br>RK WO<br>AS IM<br>REGULA<br>SAID PO<br>TE AT HI<br>EVENT<br>R, PARTM<br>IFORMA<br>THIS C |    | E IS NEUMERY WITH THE NEW YORKS<br>WITHE COLLARY OF THE POL<br>RETRE COLLARY OF THE POL<br>RETRE COMPENSATION I AW WITH R<br>RETRE COMPENSATION I RESPECT<br>NEW YORK STATE EMPLOYES ONL<br>COLUMN AND DARY DIFFICATION OF<br>PS/NWW MYSIF COMCERTICETIVAL<br>FAILURE TO GUE SUCH NOTIFICATI<br>ERS AND/OR MEMBERS OF A LIMITED LIA<br>CON ORLY AND CONFERS TO ROTTED<br>RETREVATE DOES NOT AMEND, EX<br>RETREVATE DOES NOT AMEND, EX | TATE INSURAN<br>CYHOLDER F<br>ESPECT TO<br>TO OPERATI<br>,<br>CANCELLATIO<br>S.P. THE NEW<br>ONS.<br>BILITY COMPA<br>NOR INSURA<br>TEND OR AL |

Use the "Hide" option to hide unwanted certificates from the "Manage Certificates" table view. You can hide one or multiple certificates at a time. You will need to contact your policy representative if you have accidently removed a certificate that you need.

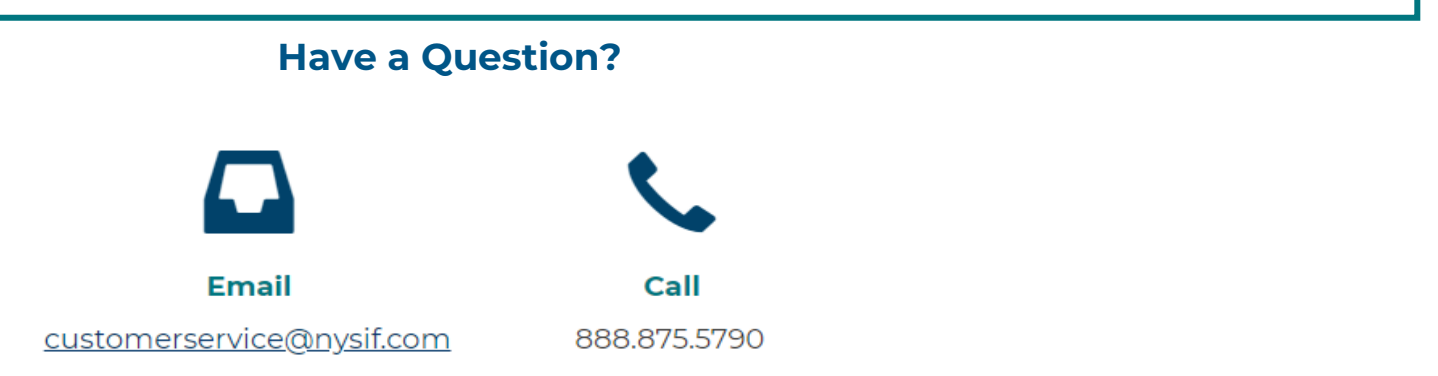

### **Quick Reference Guide – How to Request a Quote**

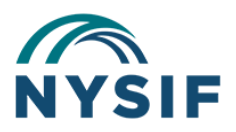

#### **Overview**

Use the Policyholder Portal to easily request a quote for workers' compensation coverage from NYSIF.

#### What will I need?

#### If you are seeking coverage for your business....

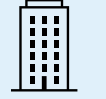

Business Name, FEIN, Business Type, and Additional Entities / Subsidiaries (if any)

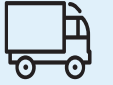

Mailing Address, Physical Location, and Additional NY Locations (If any)

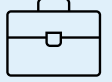

Ownership, Payroll & Class Code Information, Claims History, and Requested Policy Start Date

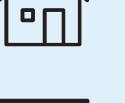

Household Name, SSN

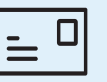

Mailing Address, Physical Location and Additional NY Locations (if any)

If you are seeking coverage for your household workers...

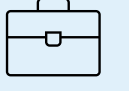

Household Worker Type and Information, Requested Policy Start Date

#### **Key Steps:**

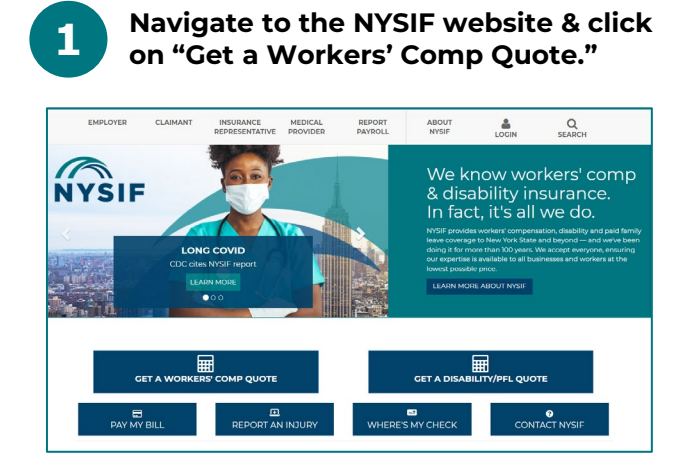

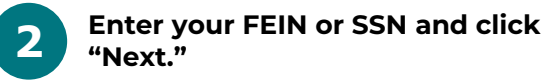

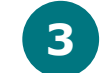

Select your Business Type or check the box for household workers

| Request a Quote      | 1                                                           |                                                               |                       |  |
|----------------------|-------------------------------------------------------------|---------------------------------------------------------------|-----------------------|--|
| Business Information | Location Details                                            | Management & Operations                                       | Review & Submit       |  |
|                      | Let's get                                                   | t started.                                                    |                       |  |
| WI<br>If you ar      | hat's your FEIN (Federal<br>e seeking coverage for your hou | Identification Number)?<br>usehold, you can enter your SSN ir | •<br>nstead.          |  |
| 🔂 This information i | s protected and not shared. Ent                             | ter your nine-digit FEIN/SSN witho                            | put any dashes ("-"). |  |
| Don't h              | ave an FEIN? Don't wor                                      | rry, it's easy. Apply for one                                 | here.                 |  |
| To see a quo         | te you received prior to                                    | today, you can <u>search for</u>                              | your quote            |  |
| Васк                 |                                                             |                                                               | Next                  |  |

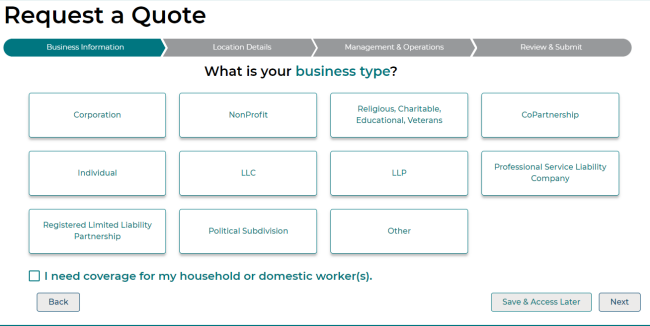

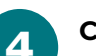

Complete all required fields in each section. Click "Next" to move on.

| Request a Q          | uote                                                     |                                                   |                          |
|----------------------|----------------------------------------------------------|---------------------------------------------------|--------------------------|
| Business Information | Location Details                                         | Management & Operations                           | Beview & Submit          |
|                      | Tell us about the owners                                 | nd officers of your busine                        | 955,                     |
|                      | First Name:<br>Betsy                                     | Last Name:<br>Tester                              |                          |
|                      | Phone:<br>(+1) (518)555-1212                             | Email:<br>betsy@nysif.com                         |                          |
|                      | Title:                                                   | Estimated Salary                                  |                          |
|                      | <ul> <li>Include this individual in my polic;</li> </ul> | / coverage.                                       |                          |
| Would                | d you describe the above office<br>administra            | er's duties as strictly execu<br>ative in nature? | tive, clerical or        |
|                      | ✓ Yes, this accurately describes their duties            | × No, there are additional duties not lis         | ited above               |
|                      | (+) Add                                                  | another officer                                   |                          |
| Back                 |                                                          |                                                   | Save & Access Later Next |

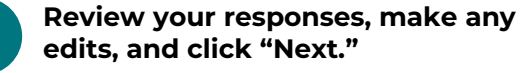

5

8

| Business Information                |                              |                   |
|-------------------------------------|------------------------------|-------------------|
| FEIN 999999999                      | Business Name Botsy's Castle | Business Type LLC |
| Location Details                    |                              |                   |
| Physical Address Edit               | Mailing Address Edit         |                   |
| 15 Computer Drive West              | 15 Computer Drive West       |                   |
| Albany, NY 12205                    | Albany, NY 12205             |                   |
| Management & Operations             |                              |                   |
| Owner / Officer Information         |                              |                   |
| Betsy Tester                        |                              |                   |
| (*1) (510)555-1212                  |                              |                   |
| betsy@nysit.com                     |                              |                   |
| Title President                     |                              |                   |
| Estimated Salary \$100,000          |                              |                   |
| Coverage? Ves                       |                              |                   |
| Administrative Yes                  |                              |                   |
| Business Operations Eat             |                              |                   |
| Main Business Operations bananas    |                              |                   |
| Work Description 0007 - Fruit Farms |                              |                   |
| Estimate Annual Payroli \$2,000,000 |                              |                   |
| # of Employees 10                   |                              |                   |
| Additional Details Edit             |                              |                   |
| Subcontractors? No                  | Leased Employees? No         | Any Claims in No  |
| Review & Submit                     |                              |                   |

You will see the premium

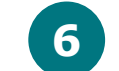

Create an account or login using your existing account.

| Request a Quo                              | te                                                   |                                                        |                                          |
|--------------------------------------------|------------------------------------------------------|--------------------------------------------------------|------------------------------------------|
| Business Information                       | Location Details                                     | Management & Operations                                | Review & Submit                          |
| In order to request fo<br>account or login | or coverage, you need a<br>a using your account by c | NYSIF user account. Plea<br>clicking on the applicable | se set up NYSIF user<br>e buttons below. |
|                                            | Don't have :<br>Sign U                               | an account?<br>Ip Here                                 |                                          |
|                                            | Have an accou                                        | int? Login Here                                        |                                          |

Click "Get My Quote" to submit your quote request.

OR

You will see the pending NYSIF review screen.

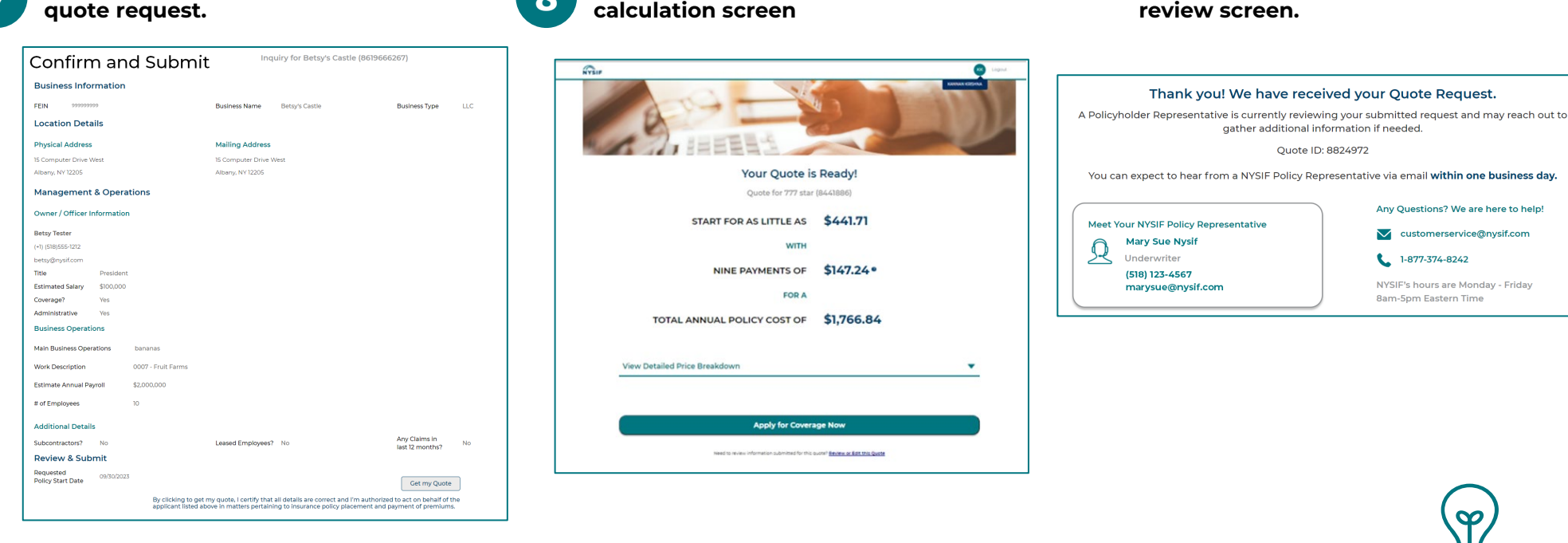

If you have requested a workers' compensation or domestic workers' policy before, we may pre-populate some information. Use the "Yes" or "No" button to confirm and/or edit any applicable pre-populated data.

Click "Save & Access Later" and provide email address to save your quote request progress. You will receive a unique link via email. Open the link to resume completing and submitting your quote request.

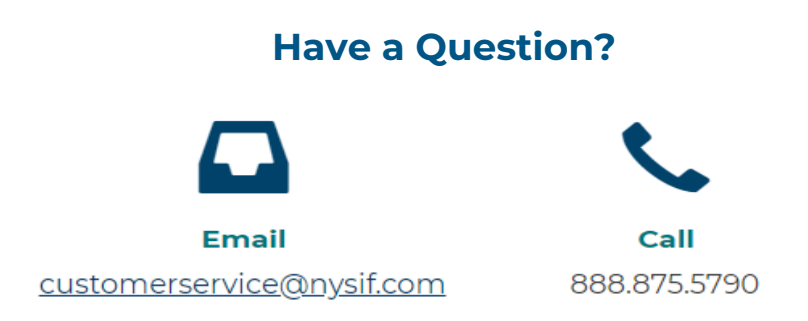

## **Quick Reference Guide – How to Apply for Coverage**

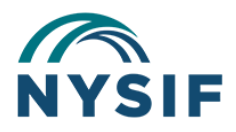

#### **Overview**

Once you have submitted your quote request and your pricing details have been calculated, you will receive an email with a unique link to access your quote information. To apply for coverage, log into your account to complete your application.

#### What will I need?

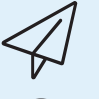

"Your Quote is Ready" email from NYSIF with unique link to access quote and premium calculation, and business zip code

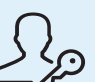

NYSIF user account login credentials used when submitting the quote request

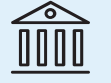

Authority to e-sign the application and a valid bank account or credit card to pay the deposit

#### **Key Steps:**

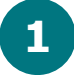

Click the link in the email and log in. Click on "Apply for Coverage Now" on the premium calculation screen.

| and, see as                   |               |
|-------------------------------|---------------|
| Your Quote is                 | Ready!        |
| Quote for 777 star            | (8441886)     |
| START FOR AS LITTLE AS        | \$441.71      |
| WITH                          |               |
| NINE PAYMENTS OF              | \$147.24°     |
| FOR A                         |               |
| TOTAL ANNUAL POLICY COST OF   | \$1,766.84    |
| View Detailed Price Breakdown | •             |
|                               |               |
|                               | COMMUNIC TO A |

Sign, and save a copy for your files. You will be directed to our payment vendor for your deposit payment.

| Donel Select Finish to send the completed document. FINISH OTHER ACTIONS •                                                                                                    | (i) Review Your Payment Details                                                                                                    |                                                                                        |
|----------------------------------------------------------------------------------------------------|----------------------------------------------------------------------------------------------------|----------------------------------------------------------------------------------------|
| Q Q TO TO THE ACCOUNT OF A CONTRACT OF A CONTRACT OF A CON     | Total Payment, Dete                                                                                                    | Lesk Up Add Check Out Deve                                                             |
| O THE KINDS OF WORK WHICH THE BUEINESS IS DOING<br>O THE SIZE OF OUR WORK/ORCE<br>O THE SIZE OF OUR PAYROLL                                                                                                    | \$747.20 Jun 30, 2020                                                                                                    | Your payment was successful                                                            |
| The Business United and the State State State Cruce  Pint or Type Name of Owner, Partner or Officer      State State State      The State State      Th          | Application Number         Pay By         Service Fee         Deposit Due         Total           000999888777         \$103         \$16.44         \$730.76         \$747.20                                                                                                    | Your payment of \$74720 has been processed. Done Done Done Done Done Done Done Done    |
| Testing Nysir                                                                                                    | Total Payment 5747.20                                                                                                    | A payment reteror ras oeen enwiee to essinguriya com.                                  |
| Applicant, please note:                                                                                                    | A receipt will be sent to   Sector and the sent to  A receipt will be sent to  A receipt will be sent | Policy Number Confirmation # Details Status Amount                                     |
| INFORMATION YOU PROVIDE IS PROTECTED BY THE PERSONAL PRIVACY PROTECTION LAW<br>The adhebit to detate the present of the main requests frameworks burd in 5 before 10 of the Windows' Communitor. Law as suppresented<br>by before 40, 530 and 640 of Calgaki vi (11 mil 12) (11 deta Collar Collar Co | Text -     Please note the full amount of the \$16.44 fee to passed to XUBIX as the provider of the service.     By closing Rays, lagree to the fee and the Terms & Candidana.                                                                                                    | 000999888777 123456789 Processed successfully (100) \$747.20<br>Total Payment \$747.20 |
|                                                                                                    | Back Pay \$747.20                                                                                                    | 1<br>                                                                                  |
| I IF YOU HWE ANY QUESTIONS REGARDING INS APPLICATION FLEASE CONTACT:<br>Underwrtein Phone Number: Plan Number: Einwit:                                                                                                    |                                                                                                    |                                                                                        |
| To apply for coverage, your quote m<br>and editing responses on a previous<br>request (navigate to the NYSIF webs                                                                                                    | ust be issued within the last 60 days. You can<br>ly issued quote from the premium calculatio<br>ite and click on "Get a Quote").                                                                                                    | submit a new quote by copying<br>n page or by initiating a new quote                   |
| To retrieve an existing quote, use "Se<br>email address provided on the existi                                                                                                    | earch for my Quote," located on the first page<br>ng quote. If a match is found, your quote em                                                                                                    | of the quote request. Enter the<br>ail will be resent to that address.                 |
|                                                                                                    | Have a Question?                                                                                                    |                                                                                        |

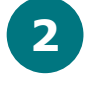

Select the designated business personnel to e-sign application. You will then be directed to DocuSign for e-signature.

| Electronically sign         | and pay online.      | 2.                 |                |                |      |  |
|-----------------------------|----------------------|--------------------|----------------|----------------|------|--|
| Please note that completing | the process online v | will expedite proc | essing.        |                |      |  |
| Identify the signing of     | employer             |                    |                |                |      |  |
| O Bobby Spark (bs           | spark@invalid.or     | rg)                |                |                |      |  |
| We will notify the signer v | via email.           |                    |                |                |      |  |
|                             |                      |                    |                |                |      |  |
| I agree to the New          | v York State Insu    | urance Fund U      | er Agreement a | nd Privacy Pol | icy. |  |
|                             |                      |                    | Submit         |                |      |  |
|                             |                      |                    |                |                |      |  |

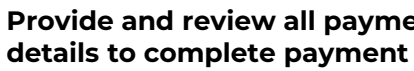

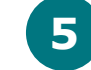

as confirmation of your payment

| Donel Select Finish to send the completed document. FINISH OTHER ACTIONS •                                                                                                    | (i) Review Your Payment Details                                                                                                  |                                                                   |
|----------------------------------------------------------------------------------------------------|----------------------------------------------------------------------------------------------------|-------------------------------------------------------------------|
| Q. Q. 🗗 Ø                                                                                                    | 0                                                                                                    | 0 0 0                                                             |
| CALCULATE MY WORKERS' COMPENSATION INSURANCE PREMIUM. I ALSO UNDERSTAND THAT I HAVE A<br>CONTINUING OBLIGATION TO NOTIFY THE NEW YORK STATE INSURANCE FUND OF MY CHANGES IN:                                                                                                    | Total Payment Payment Date                                                                                                    | Look Up Add Check Out Dene                                        |
| O THE KINDS OF WORK WHICH THE BUSINESS IS DOING                                                                                                    | \$747.20 Jun 30, 2020                                                                                                    | Q. Your payment was successful                                    |
| O THE SIZE OF OUR WORKFORCE                                                                                                    |                                                                                                    | O rour payment was succession                                     |
| THE SIZE OF OUR PATROLL     THE BUSINESS OWNERSHIP OR BUSINESS STRUCTURE                                                                                                    | Andiastics Number Day By                                                                                                    |                                                                   |
| Print or Type Name of Owner, Partner or Officer Signature of Owner, Partner or Officer                                                                                                    | Approcesses 777                                                                                                    | Your payment of \$747.20 has been processed.                      |
| Testing Nysit                                                                                                    | 000333082/1/                                                                                                    | A payment receipt has been emailed to testing@rysif.com. Done     |
| 6/26/2019                                                                                                    | Total Payment \$747.20                                                                                                    | PRINT RECEIPT                                                     |
|                                                                                                    | A receipt will be sent to                                                                                                    | Send Your Feedback                                                |
| Appears, peake note:<br>INFORMATION YOU PROVIDE IS PROTECTED BY THE PERSONAL PRIVACY PROTECTION LAW                                                                                                    | testing genysit.com                                                                                                    | Policy Number Confirmation # Details Status Amount                |
| The authority to obtain the personal information requested herein is found in Section 63 of the Worken' Compensation Law as supplemented<br>by Section 450, 1453 3 and 450.5 of Chapter VI of Tele 13( c) of the Official Compliation of Codes, Rules and Regulations of the State of New                                                                                                    | Please note the full emount of the \$16.44 fee is passed to KUBRA as the provider of the service.                                | 000999888777 123456789 Processed successitury 2700 \$747.20       |
| York. The principal purpose for which the information is scorph is to assist the New York. State Insurance Fund in processing your insurance<br>coverage with the New York. State Insurance Fund and its release is generated by the Initiations of the Present Principal Principal Court Into<br>Information will be maintained to the Difference of Experimental New York. State Insurance Principal Principal Principal Court Principal Principal Pri | By cliding Pay, lagree to the fee and the Terms & Conditions.                                                                    | Total Payment \$747.20                                            |
| The second second second second second second second second grades in the second second s                                                                                                    | Back Pay \$747.20                                                                                                    |                                                                   |
| IF YOU HAVE ANY QUESTIONS REGARDING THIS APPLICATION PLEASE CONTACT.                                                                                                    |                                                                                                    |                                                                   |
| Underweiter: Peore Number: Pex Number: Einalt                                                                                                    |                                                                                                    |                                                                   |
| To apply for coverage, your quote mus<br>and editing responses on a previously<br>request (navigate to the NYSIF website                                                                                                    | t be issued within the last 60 days. You can su<br>issued quote from the premium calculation p<br>e and click on "Get a Quote"). | ubmit a new quote by copying<br>bage or by initiating a new quote |
| To retrieve an existing quote, use "Sear<br>email address provided on the existing                                                                                                    | rch for my Quote," located on the first page o<br>gquote. If a match is found, your quote email                                  | the quote request. Enter the will be resent to that address.      |
|                                                                                                    |                                                                                                    |                                                                   |

| el Select Finish to send the completed document. FINISH                                                                                                    | (i) Review Your Payment Details                                                                                                    |                                                            |                                                                                                    |
|----------------------------------------------------------------------------------------------------|----------------------------------------------------------------------------------------------------|------------------------------------------------------------|----------------------------------------------------------------------------------------------------|
| Q Q TO O                                                                                                    | HAVE A                                                                                                    |                                                            | Look Lip Add Chel Cut                                                                                         |
| CONTINUING OBJIGATION TO NOTIFY THE NEW YORK STATE INSURANCE FUND OF ANY CHAN<br>O THE KINDS OF WORK WHICH THE BUSINESS IS DOING<br>O THE SIZE OF OUR WORK/ORCE                                                                                                    | GES RC Tool Payment Payment Date \$747.20 Jun 30, 2020                                                                                                    |                                                            | Vour payment was successful                                                                                   |
| 0 THE SIZE OF OUR PAYROLL<br>0 THE BUSINESS OWNERSHIP OR BUSINESS STRUCTURE                                                                                                    |                                                                                                    |                                                            |                                                                                                    |
| Print or Type Name of Owner, Partner or Officer Signature of Owner, Partner or Officer                                                                                                    | Application Number Pay By 000999888777 9 (3130)                                                                                                    | \$16.44 \$730.76 \$747.20                                  | Your payment of \$74720 has been processed.                                                                   |
| Testing Nysit                                                                                                    |                                                                                                    | Total Payment \$747.20                                     | A payment recept has been enabled to testing@hysik.com.                                                       |
| 6/26/2019                                                                                                    | A receipt will be sent to                                                                                                    |                                                            | Send Your Feedback 🔹                                                                                          |
| Applicant, please note:<br>INFORMATION YOU PROVIDE IS PROTECTED BY THE PERSONAL PRIVACY PROTECTION LAW                                                                                                    | Text -                                                                                                    |                                                            | Policy Number Confirmation # Details Status Amount O0090988777 128456789 Processed successfully #780 \$747.20 |
| The authority to data the personal information requested hermins favoral in Section 16. of the Worker' Compensation Laws except<br>by belooks 46(4), 14.03 and 40.05 of Lawper V of Thes 12 (5) of the Ofend Conduct Alexan and Codes, Ruise a Magazianov of the Magazianov of the Magaziano | Januarahi<br>Januarahi<br>Ramanda - <sup>23</sup> Pases non-th-full amount of the 516.41 ke to passed to KUBUA as the provider of the s<br>4 Law. The<br>0 U cloting Pay. Lagrees to the fee and the Terriss & Candidana. | Dev 6747.00                                                | Total Psymeet \$747.20                                                                                        |
| IF YOU HAVE ANY QUESTIONS REGARDING THIS APPLICATION PLEASE CONTACT:                                                                                                    | Back                                                                                                    | Pay \$747.20                                               |                                                                                                    |
| Underwitter: Phone Number: Fax Number: Email:                                                                                                    |                                                                                                    |                                                            |                                                                                                    |
| To apply for coverage, your<br>and editing responses on a<br>request (navigate to the N                                                                                                    | r quote must be issued within the<br>a previously issued quote from th<br>YSIF website and click on "Get a (                                                                                                    | e last 60 days. You ca<br>e premium calculatio<br>Quote"). | n submit a new quote by copying<br>on page or by initiating a new quote                                       |
| To retrieve an existing quo email address provided on                                                                                                    | te, use "Search for my Quote," loc<br>the existing quote. If a match is t                                                                                                    | cated on the first pag<br>found, your quote en             | e of the quote request. Enter the nail will be resent to that address.                                        |
|                                                                                                    |                                                                                                    |                                                            |                                                                                                    |
|                                                                                                    |                                                                                                    |                                                            |                                                                                                    |
|                                                                                                    |                                                                                                    |                                                            |                                                                                                    |

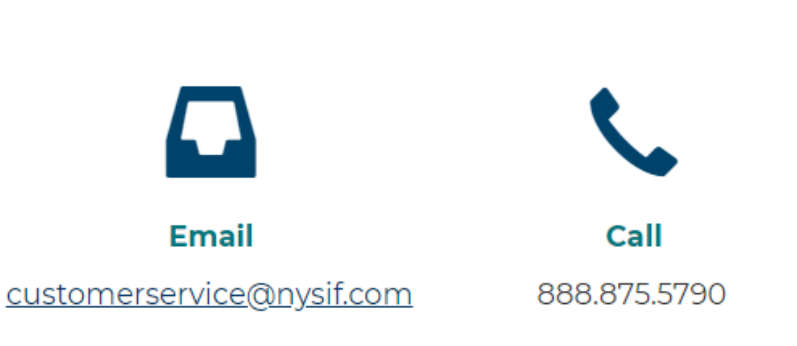

# Quick Reference Guide – How to Cancel/Reinstate My Policy

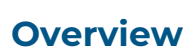

If you no longer need coverage from NYSIF, you can initiate a policy cancellation from the portal. Portal notifications and policy status help you track your cancellation progress. If you change your mind about cancellation, you can easily reinstate your policy. If your policy is canceled due to non-payment or if more than five days passed from your cancellation effective date, you will need to contact your policy representative to discuss your reinstatement.

#### Key Steps – To Cancel Your Policy:

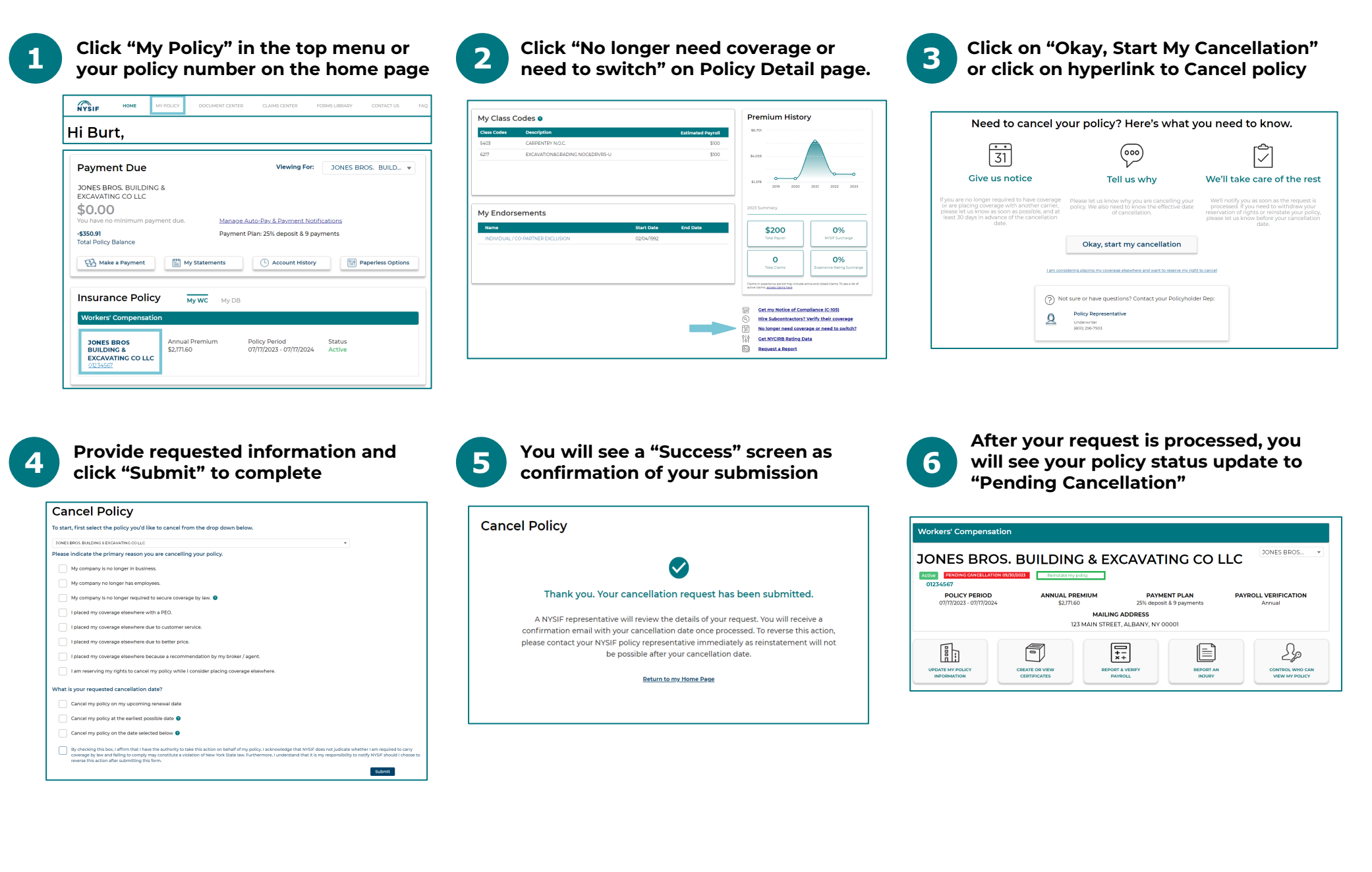

#### Key Steps – To Reinstate your Policy:

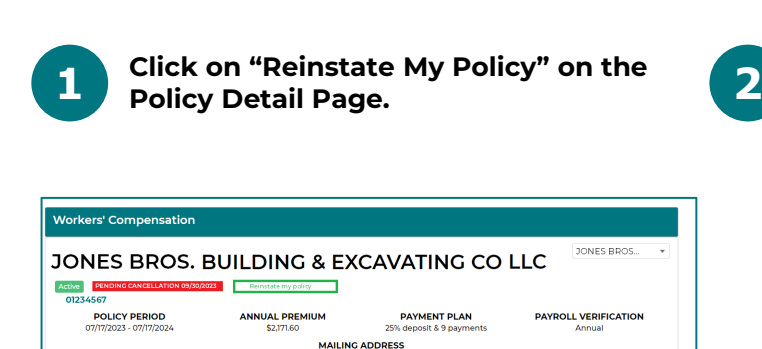

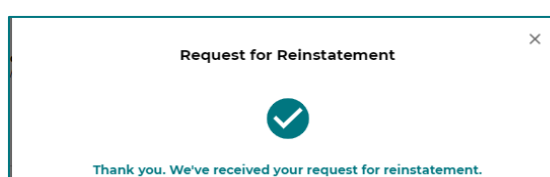

You will see a "Success" screen as

confirmation of your request.

| Insurance Poli           | су му wc                    | My DB                    |                                       |  |
|--------------------------|-----------------------------|--------------------------|---------------------------------------|--|
| Workers' Compensat       | tion                        |                          |                                       |  |
| JONES BROS<br>BUILDING & | Annual Premiu<br>\$2,171.60 | n Policy Pe<br>07/17/202 | riod Status<br>23 - 07/17/2024 Active |  |

After your reinstatement request is

processed, you will see your policy

status update to "Active"

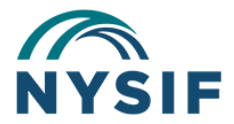

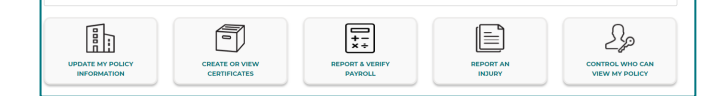

123 MAIN STREET, ALBANY, NY 00001

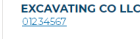

Your policy status will be updated to "Pending Cancellation" after your request is processed and the effective cancellation date has been validated. Your policy status will show as "Cancelled" once the effective date has been reached.

Your requested effective cancellation date may not be determined as the final effective date.

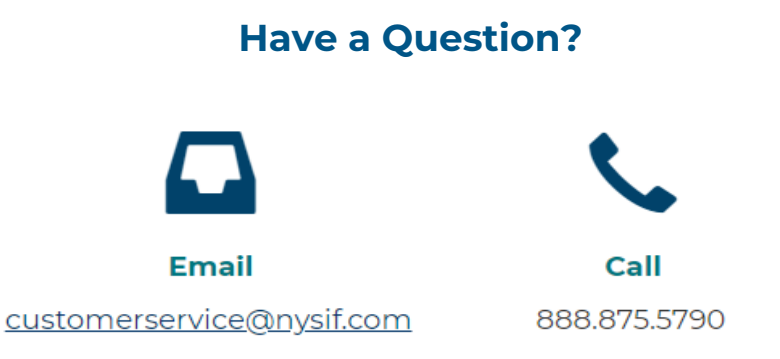